## TOCH OneLogin Protect Setup Instructions

- 1. From your desktop browser (Chrome or Edge) go to <a href="https://toch.onelogin.com/">https://toch.onelogin.com/</a>
- 2. Enter your email address > click Continue (If you are on site, it may automatically log you in and skip to step 4.)

| and a        |                      |
|--------------|----------------------|
| mail         |                      |
| youremail@to | ownofchapelhill.org  |
| Remember m   | e                    |
|              | Continue             |
| Helpdesk     | Forgot Password Help |

3. Enter your Windows password > Continue

|   | Password                                                    |                           |
|---|-------------------------------------------------------------|---------------------------|
|   | ©                                                           |                           |
|   |                                                             |                           |
|   | Continue                                                    |                           |
|   | Helpdesk Forgot Password Help                               |                           |
| _ | 118                                                         |                           |
|   | TOWN OF CHAPEL HILL                                         |                           |
|   | 2-factor authentication is required to secure your account. | Contraction of the second |
|   | Begin Setup                                                 | -                         |

4. Click Begin Setup

5. If you use your **fingerprint or Apple Face ID** to unlock your phone click **OneLogin Protect Biometric**. Otherwise click **OneLogin Protect** 

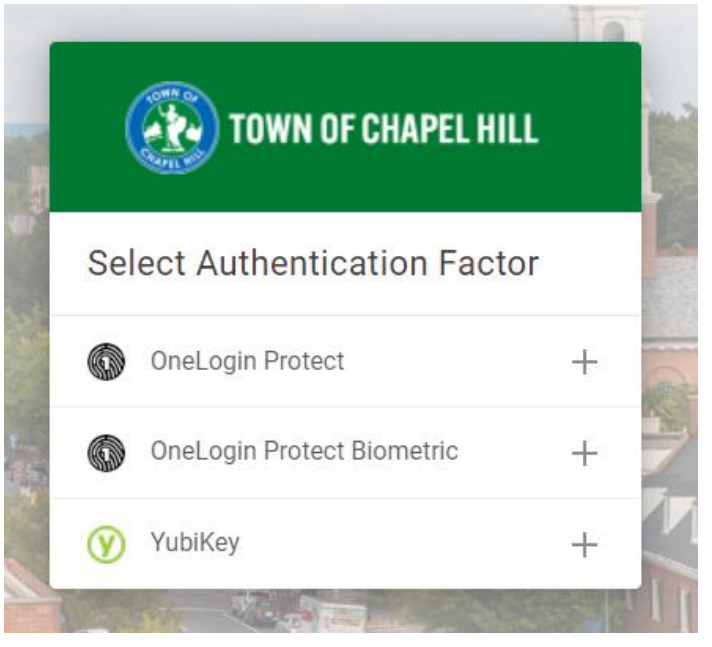

6. Install the **OneLogin Protect** app from the app store or google play store if you have not done so already. Once the app is installed, click **Activate** 

| 6 | OneLogin Protect                                                              |
|---|-------------------------------------------------------------------------------|
| 1 | Download and install OneLogin Protect on your device                          |
|   | Cownload on the App Store Google Play                                         |
| 2 | When the app is installed, come back to this screen and click <b>Activate</b> |
|   | Activate                                                                      |

A barcode will then display on the page.

7. Open the OneLogin Protect app and click the **+ icon**.

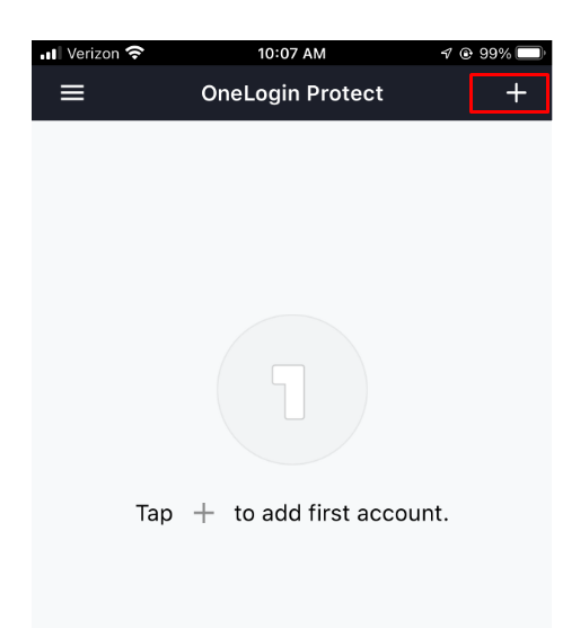

The camera on your phone will now display.

8. Point the camera at the barcode on the screen. You should then get a green check mark.

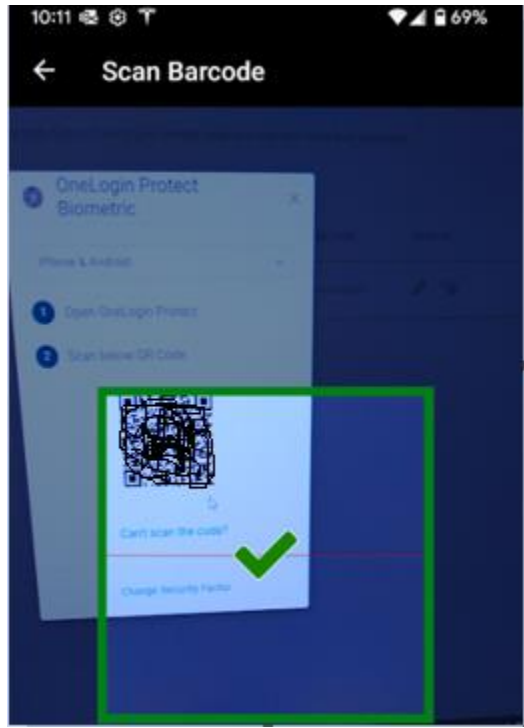

Your OneLogin Protect app is now set up as your 2nd factor for login purposes. If you have any questions you can contact the TS Helpdesk by entering a ticket, via

email, or

calling (919) 969-2020. The TS team will get back to you as soon as we can.

Helpdesk – https://toch.bossdesk.io/helpdesk/tickets/new

Email – tshelpdesk@townofchapelhill.org